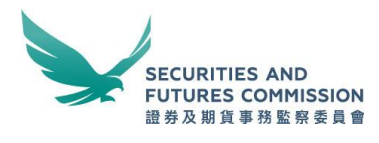

# **Table of Contents**

| Important Notes                                                       | 2   |
|-----------------------------------------------------------------------|-----|
| Revision History                                                      | 2   |
| 1. Overview of short position reporting process                       | 3   |
| 2. Short position reporting process                                   | 4   |
| Step 1: Accessing the SPR Service                                     | 4   |
| Step 2: Registration                                                  | 7   |
| Re-registration                                                       | .11 |
| Step 3: Registration acknowledgement                                  | 12  |
| Register multiple entities                                            | 13  |
| Step 4: Registration activation—email                                 | 14  |
| Step 5: To complete the Reportable Short Position Form                | 16  |
| Step 6: Submission acknowledgement                                    | 17  |
| Submission acknowledgement email                                      | 18  |
| Amendment to submissions                                              | 18  |
| 3. Other functions                                                    | 19  |
| 4. Arrangement for system breakdown                                   | 21  |
| 5. Specification of internet browser for electronic submission        | 21  |
| 6. Security tips                                                      | 21  |
| 7. Contact us                                                         | 22  |
| Appendix: File format and technical specification of the CSV template | 23  |
| List of specified shares                                              | 25  |

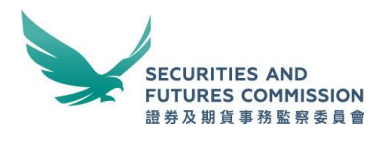

# **Important Notes**

This document should be read together with the Securities and Futures (Short Position Reporting) Rules (**Rules**)<sup>1</sup>, the Notes to the Reportable Short Position Form (**Notes**), Guidance Note on Short Position Reporting and the Short Position Reporting Frequently Asked Questions (**FAQs**), all of which can be found on the website of the Securities and Futures Commission (**SFC**)<sup>2</sup>. Unless otherwise specified, the words and phrases used herein have the meanings given by the Rules, as appropriate.

With effect on 15 March 2017, reporting will be required for reportable short positions in all Designated Securities eligible for short selling specified by The Stock Exchange of Hong Kong Limited (**SEHK)**. The list of Designated Securities eligible for short selling is published on the Hong Kong Exchanges and Clearing Limited's <u>website</u><sup>3</sup>. Starting from 15 March 2017, the SFC will cease publishing the List of Specified Shares on its website.

| Release date    | Major Amendments                                       |
|-----------------|--------------------------------------------------------|
| 27 April 2012   | First release                                          |
| 12 June 2012    | Stock Borrow and Lending Agreement added to the        |
|                 | Identification Document Type (p.7)                     |
|                 | "Register multiple entities" function available (p.12) |
|                 | Tooltips on the Reportable Short Position Form (p.15)  |
|                 | Submission acknowledgement email added (p.17)          |
| 21 August 2012  | Changes corresponding to the revamped SFC web site     |
| 10 January 2017 | Changes corresponding to the expanded scope of short   |
|                 | position reporting to all Designated Securities (p.24) |
| 7 November 2017 | Changes corresponding to the revamped HKEX web site    |
| 4 January 2019  | Changes corresponding to the new WINGS Portal          |

# **Revision History**

<sup>&</sup>lt;sup>1</sup> To view the Rules, please click <u>https://www.elegislation.gov.hk/</u> and key in "571AJ" in the "Quick Search" box and press "Go To"

<sup>&</sup>lt;sup>2</sup> <u>http://www.sfc.hk/web/EN/regulatory-functions/market-infrastructure-and-trading/short-position-reporting/</u>

<sup>&</sup>lt;sup>3</sup> More details can be found on p.25.

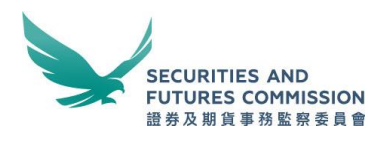

# 1. Overview of short position reporting process

Prior to first time reporting, a person who has the duty to notify his reportable short position under the Rules must register with the Short Position Reporting (SPR) Service. You are required to register **once only**. Once you have completed the self-registration and activation (Steps 2-4), you may go straight to submit the Reportable Short Position Form thereafter. (Steps 5-6)

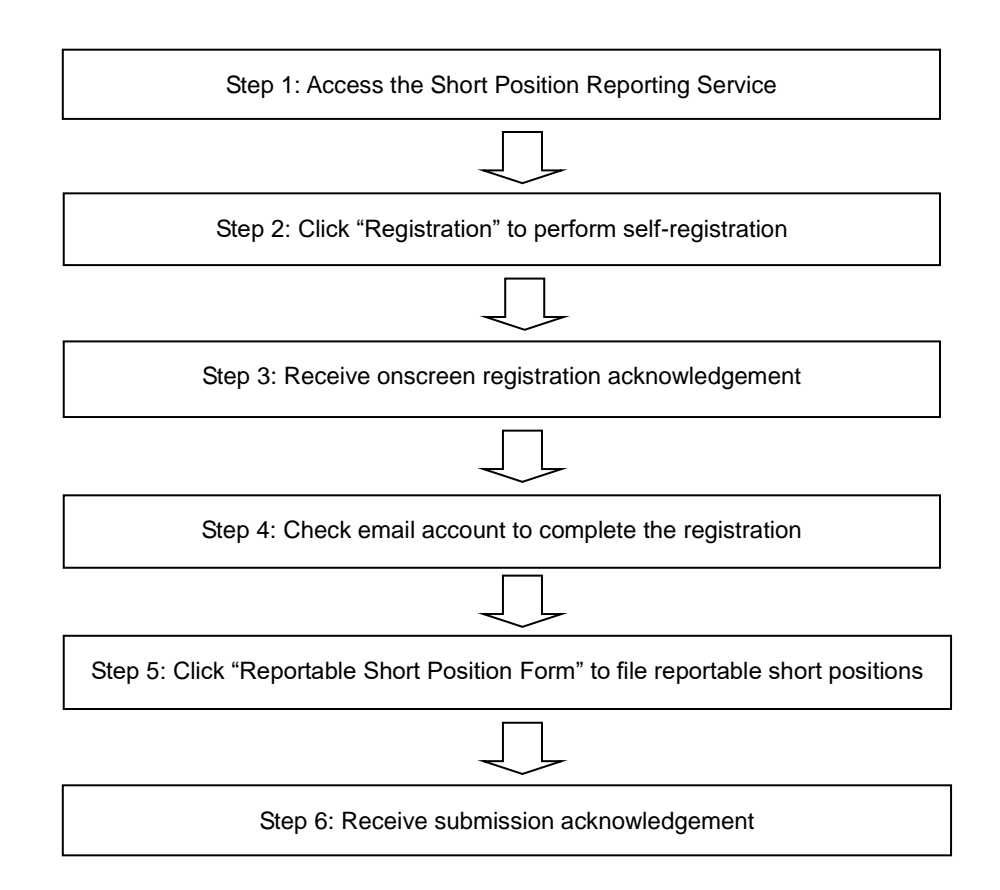

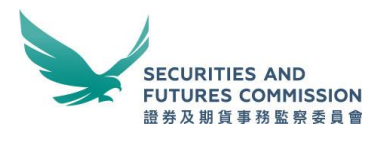

# 2. Short position reporting process

#### Step 1: Accessing the SPR Service

The SPR Service can be accessed through the SFC's website at www.sfc.hk.

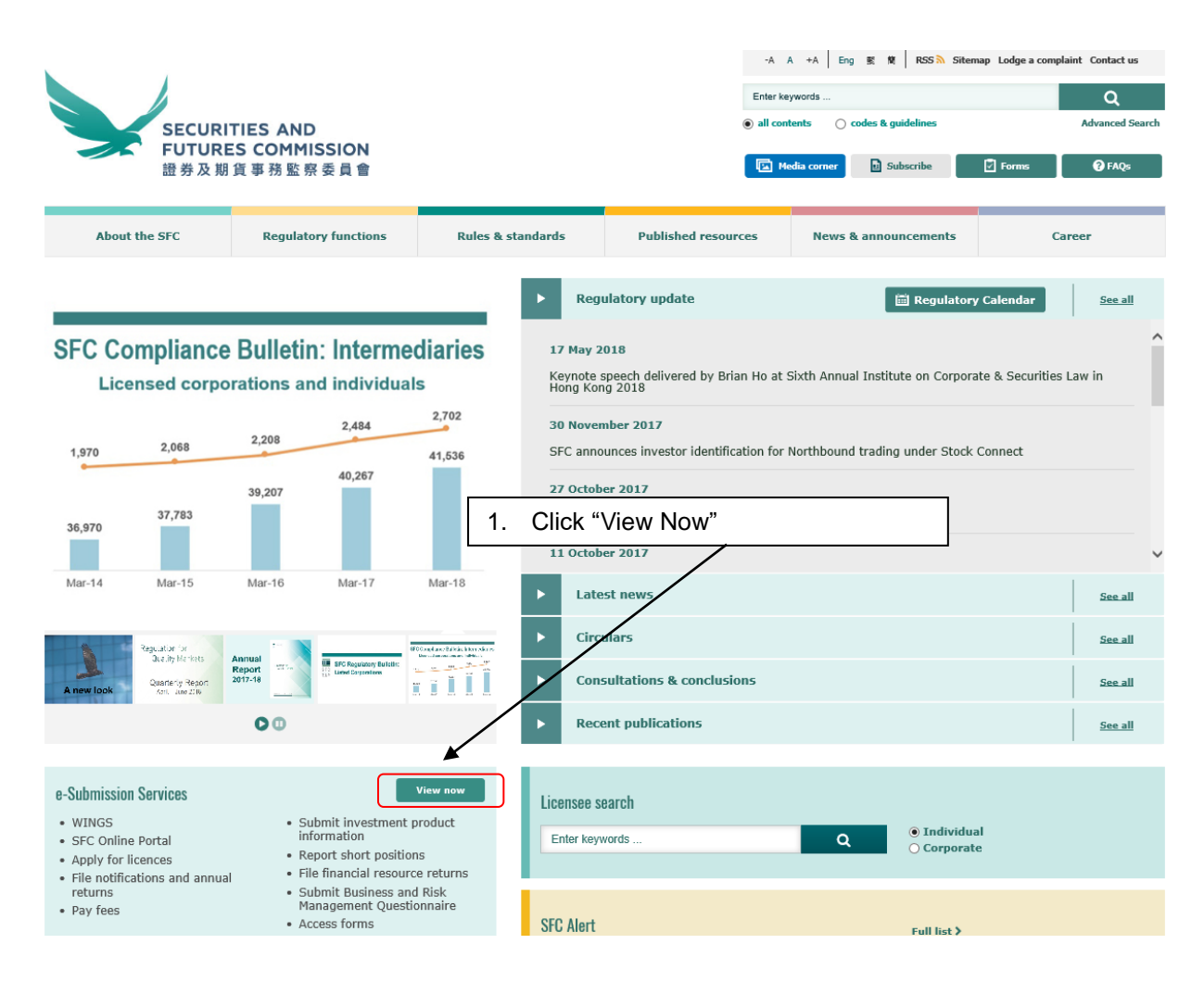

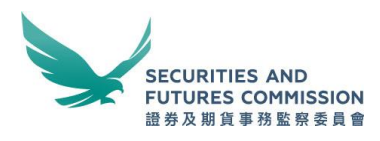

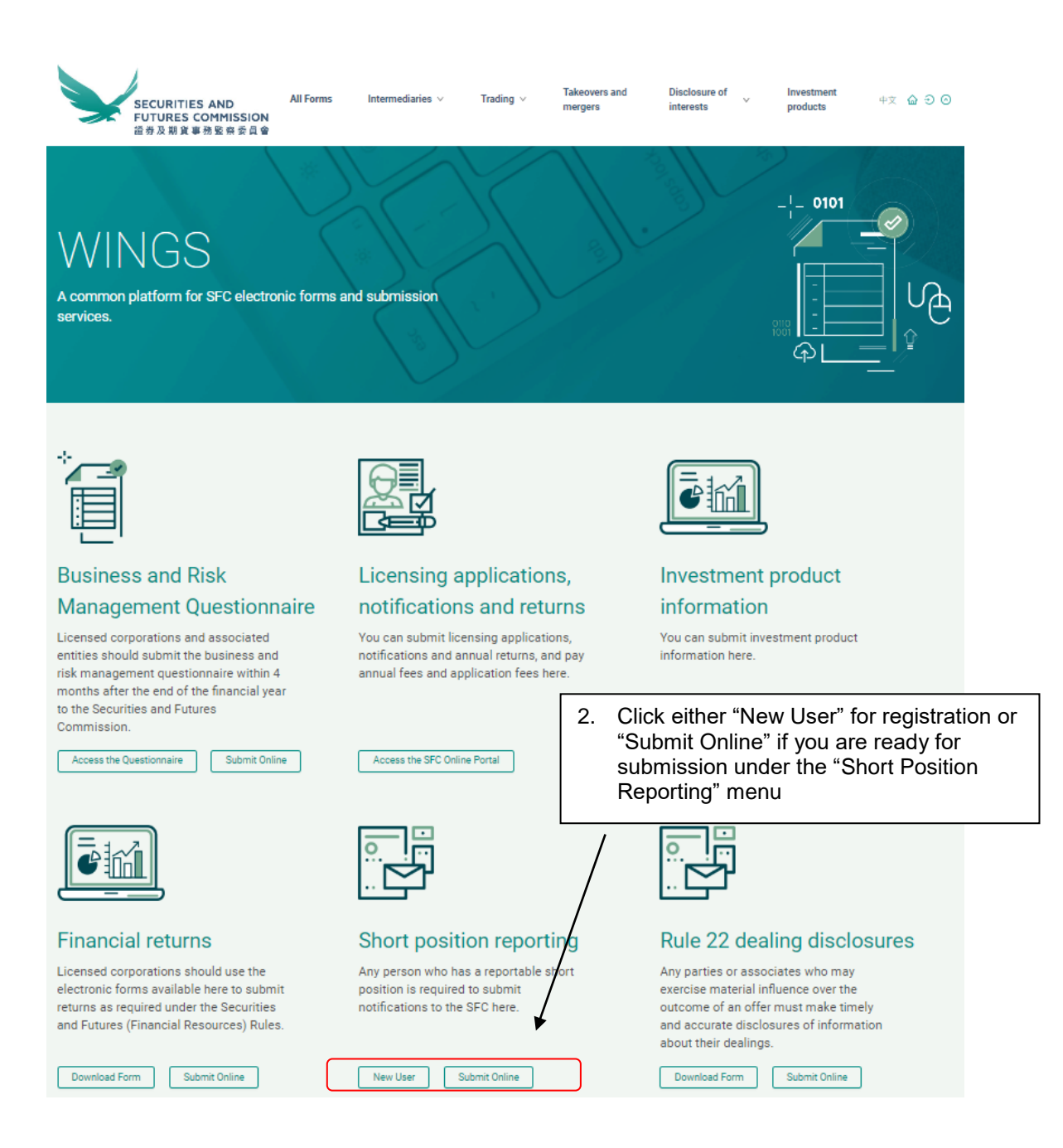

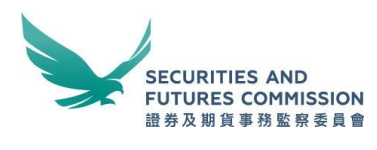

## Homepage

The homepage gives you fundamental information about the SPR Service. You are advised to read through the documents specified on the homepage prior to registration or any filing of reportable short position.

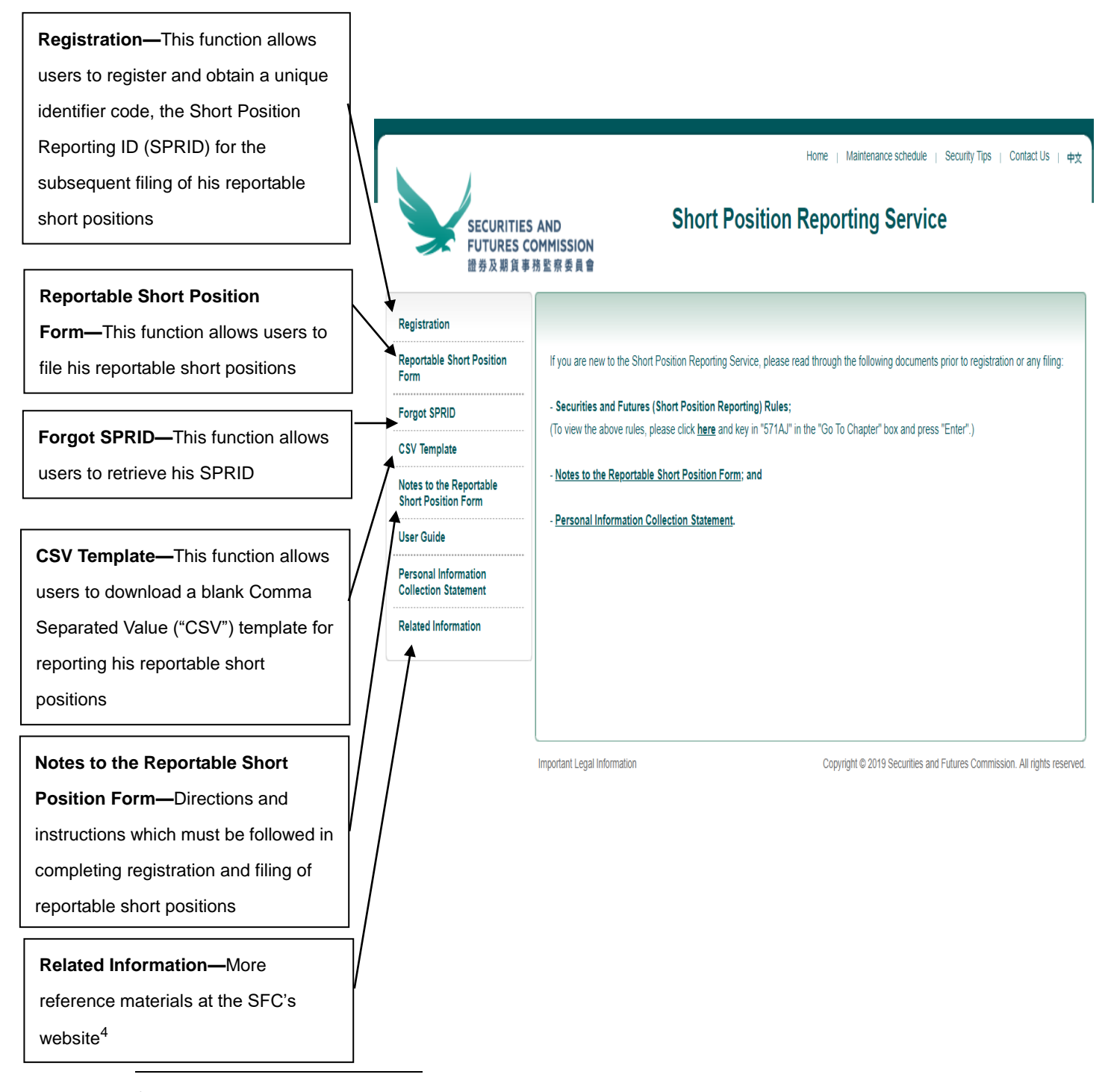

<sup>4</sup> <u>http://www.sfc.hk/web/EN/regulatory-functions/market-infrastructure-and-trading/short-position-reporting/</u>

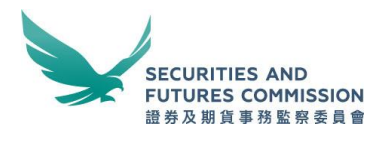

## Step 2: Registration

A person who has the duty to file his reportable short position must register under "Registration for Lodging Reportable Short Position Form". **If such person appoints an agent to file the Reportable Short Position Form on his behalf, both the person and his agent must register separately and obtain their respective SPRIDs.** 

As specified in the Rules, when the reportable short positions are held by a trust, it will be the trustee's responsibility to report the short positions. In such case, both the trust and the trustee (or its agent) needs to register separately to get their respective SPRIDs.

Similarly, in the case of reportable short positions held by a partnership, both the authorized person who submits the reportable short positions and the partnership itself has to register separately and obtain their respective SPRIDs.

Upon successful registration, a unique identifier code known as SPRID, for example: G3VA8F69MT, will be assigned to the registrant.

There are three parts under "Registration for Lodging Reportable Short Position Form"—

- •Registrant Information;
- •Contact Information; and
- •Additional Information.

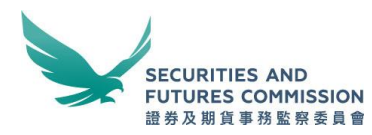

| <u>1) Regi</u>                | strant Information              |                                                       | v                                                                                     |
|-------------------------------|---------------------------------|-------------------------------------------------------|---------------------------------------------------------------------------------------|
|                               |                                 |                                                       | SFC Central Entity Reference                                                          |
|                               |                                 | ]                                                     | Bank Identifier Code (BIC)                                                            |
| Please                        | click "Registration" to         | begin                                                 | International Securities Identification Number (ISIN)<br>Certificate of Incorporation |
|                               |                                 |                                                       | Stock Borrowing and Lending Agreement (SBA)                                           |
|                               |                                 |                                                       | Hong Kong Business Registration                                                       |
|                               | 01 ( B                          |                                                       | Hong Kong Identity Card                                                               |
| SECUDITIES AND                | Short Po                        | sition Reporting Servi                                | Others                                                                                |
| FUTURES COMMISSION            |                                 |                                                       | You are required to choose from the above                                             |
| <b>蓝芬</b> 从 朋 貝 季 勃 監 奈 安 貝 冒 |                                 |                                                       | list of options. If you are licensed with the                                         |
| Registration                  |                                 |                                                       | SFC, you should choose "SFC Central                                                   |
|                               | Registration Any field          | ld with an asterisk (*) is a                          | Entity Reference". Other document                                                     |
| Reportable Short Position     | mandat                          | tory field                                            | numbers include Stock Borrow and Lending                                              |
|                               | * Mandatory field(s)            |                                                       | Agreement Number which is a unique                                                    |
| Forgot SPRID                  |                                 | /                                                     | number issued by the Inland Revenue                                                   |
| CSV Template                  | Registrant Information          | /                                                     | Department of the Hong Kong SAR                                                       |
| Natao ta tha Danastahla       | Name *:                         | ABC Hedge Fund                                        | Government. For ID Type which cannot be                                               |
| Short Position Form           | Identification Document Type *: | International Securities Identification Number (ISIN) | found in the list, you must choose "Others"                                           |
|                               |                                 | Please specify (if Others)                            | and specify in the box provided. The ID                                               |
| User Guide                    | Identification Number *:        | GB1234567890                                          | number must be issued by an external party.                                           |
| Personal Information          | Registered Office /             |                                                       | Internal reference number is unacceptable.                                            |
|                               | correspondence address *:       | 5th Floor,                                            | If more than one of the ID Type is applicable,                                        |
| Related Information           |                                 | 20 St. James Street,                                  | always use the one on the top of the list.                                            |
|                               |                                 | London                                                | Broker Dealer                                                                         |
|                               | Postal Code:                    | SW2 1DH                                               | Fund Manager                                                                          |
|                               | Country / Region *:             | U.K.                                                  | Fund other than hedge fund                                                            |
|                               |                                 | Please specify (if Others)                            | Investment Bank                                                                       |
|                               | Nature of Business *:           | Hedge Fund                                            | Market Maker                                                                          |
|                               |                                 | Please specify (if Others)                            | Others                                                                                |
|                               | Corporate Website:              | www.abc-hedgefund.co.uk                               | You are required to choose from the above                                             |
|                               | 1                               | <u> </u>                                              | list of options. For business type which                                              |
|                               |                                 | $\backslash$                                          | cannot be found in the list, you must choose                                          |
|                               |                                 | $\backslash$                                          | "Others" and specify in the box provided.                                             |
|                               |                                 | $\mathbf{h}$                                          |                                                                                       |
|                               |                                 | $\backslash$                                          |                                                                                       |
|                               |                                 | <b>`</b>                                              |                                                                                       |

For website which is in the format of "<u>http://abc.com.hk</u>", please input as "abc.com.hk". No prefix of <u>http://</u> is required.

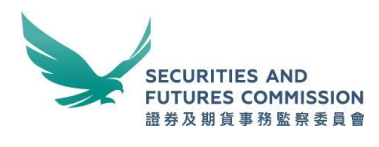

## 2) Contact Information

You must provide the contact information of at least one person who is able to answer queries from the SFC in relation to the registration and future filings of reportable short positions in respect of the registrant. You may provide a group email address as the contact email. This should help to avoid unnecessary re-registration and missing relevant emails from the SFC, including the acknowledgement email, due to the absence of a particular person.

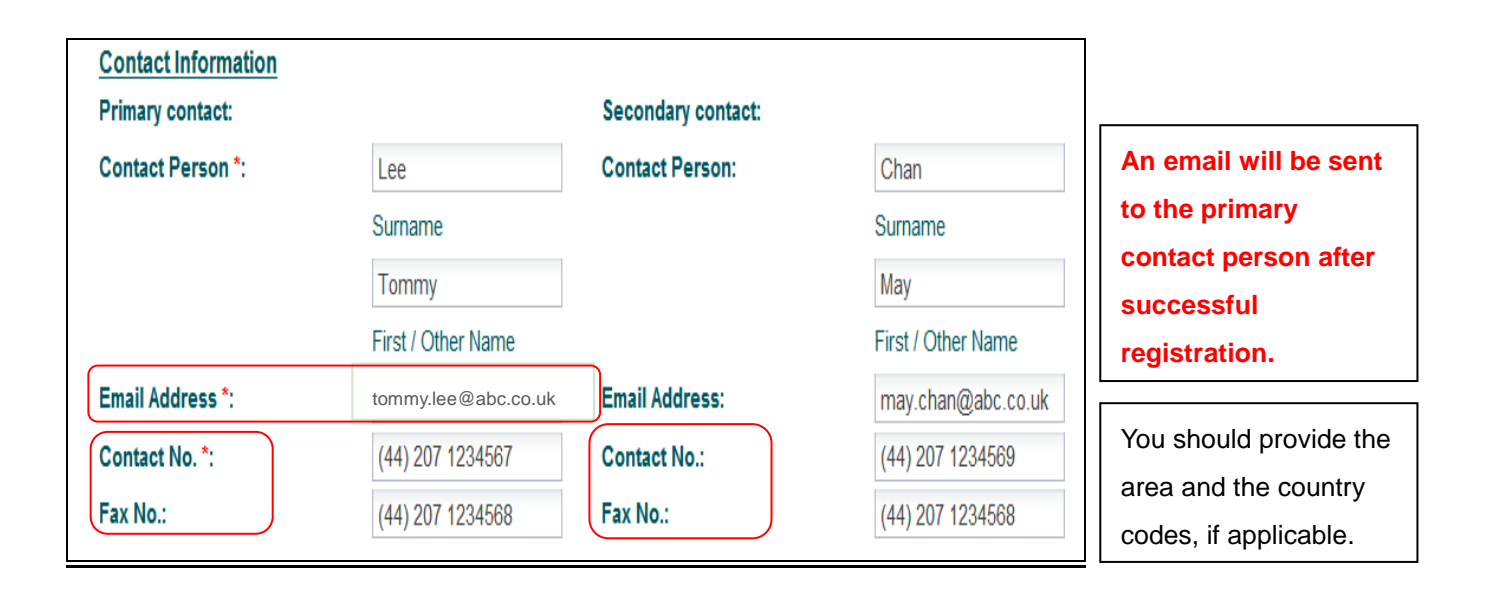

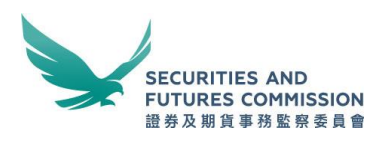

# 3) Additional Information

|                                     |                                                                                           | You are required to indicate whether this    |  |  |  |
|-------------------------------------|-------------------------------------------------------------------------------------------|----------------------------------------------|--|--|--|
|                                     |                                                                                           | is your first time registration with the SPR |  |  |  |
|                                     |                                                                                           | Service. If this is not your first time      |  |  |  |
| Additional Information              |                                                                                           | registration (e.g. re-registration due to    |  |  |  |
| Is this your first time registratio | m?* @Yes _No ◀                                                                            | change of contact information), please       |  |  |  |
| Remarks:                            | Please provide: 1. additional information you would like                                  | click "No" and provide the reason(s) as      |  |  |  |
|                                     | to provide with this registration and 2. the previous SPRID if this is a re-registration. | such. For details, please refer to           |  |  |  |
|                                     |                                                                                           | "Re-registration" on p.11                    |  |  |  |
| Supporting Document:                | Browse                                                                                    |                                              |  |  |  |
|                                     | ₹                                                                                         |                                              |  |  |  |
| I would like to subscribe nev       | vs related to Short Position Reporting                                                    | You may also provide any other               |  |  |  |
| Security Code *:                    | x3xrnc                                                                                    | information that you consider as             |  |  |  |
|                                     | X3×mg                                                                                     | relevant with respect to your                |  |  |  |
|                                     |                                                                                           | registration.                                |  |  |  |
|                                     |                                                                                           |                                              |  |  |  |
|                                     | Clear Register                                                                            |                                              |  |  |  |
|                                     | Ī                                                                                         |                                              |  |  |  |
| After filling in all the            | information, please click "Register" to                                                   | $\backslash$                                 |  |  |  |
| submit your registra                | ition                                                                                     | $\backslash$                                 |  |  |  |
|                                     |                                                                                           | $\backslash$                                 |  |  |  |
| You are highly recommend            | ed to subscribe to news related to Short                                                  |                                              |  |  |  |
| Position Reporting. After su        | uccessful registration, email alerts of the                                               | You may upload any other information         |  |  |  |
| latest developments in rela         | tion to the short position reporting                                                      | that you consider as relevant with respect   |  |  |  |
| regime will be sent to the e        | mail address provided. These include:                                                     | to your registration.                        |  |  |  |
| i) publication of the revised       | reference materials such as FAQs and                                                      |                                              |  |  |  |
| user guide, etc;                    |                                                                                           | In cases of an authorized person             |  |  |  |
| ii) notification that daily rep     | orting of short position requirement is                                                   | registering to submit the reportable         |  |  |  |
| invoked in a contingency si         | ituation and the corresponding                                                            | short positions on behalf of all             |  |  |  |
| notification relating to the c      | essation of daily reporting requirement,                                                  | partners, the particulars of all partners    |  |  |  |
| etc.                                |                                                                                           | in the partnership must be uploaded          |  |  |  |
|                                     |                                                                                           | here in the form of an Excel, Word or        |  |  |  |
| Alternatively, you may also         | subscribe to our email alert service with                                                 | PDF file. Please refer to the Notes to the   |  |  |  |
| other email address(es) thr         | rough SFC website for "Short Position                                                     | Reportable Short Position Form               |  |  |  |
| Reporting-Related Matters'          | " at                                                                                      | paragraph 7 for the prescribed format of     |  |  |  |
| https://www.sfc.hk/Campaig          | gnHelper/campaignForm.jsp?lang=EN                                                         | the particulars.                             |  |  |  |
|                                     |                                                                                           |                                              |  |  |  |

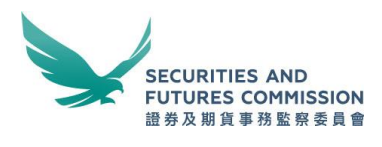

# **Re-registration**

If there is any change to the information provided at registration such as the change of registered office or contact information, the registrant needs to re-register to obtain a new SPRID for subsequent reporting. You should provide the reason(s) for re-registration and your previous SPRID under the "Remarks" box.

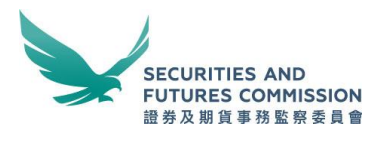

#### Step 3: Registration acknowledgement

Immediately after successful registration, a registration acknowledgement will be provided on the screen. A SPRID will be assigned to you. You need to provide your SPRID to complete the final stage of registration. You are recommended to save and/or print the acknowledgement for your record.

| Registration for Lodging Reportable Short Position Form                                            |                                                                         |                                                                                                    |  |  |  |
|----------------------------------------------------------------------------------------------------|-------------------------------------------------------------------------|----------------------------------------------------------------------------------------------------|--|--|--|
| Registration Acknowledgement                                                                       |                                                                         |                                                                                                    |  |  |  |
| Registration is not yet completed. An email I<br>the registration. Please ensure that you have the | has been sent to the email address<br>he SPRID below in hand as you nee | of the primary contact person. Please follow the instructions in the email to complete<br>ad to provide it at the final stage to complete the registration. |  |  |  |
| Registrant Information                                                                             |                                                                         | Next you need to provide this SPDID to                                                                                                    |  |  |  |
| SPRID :                                                                                            | EUEQSM9JBP                                                              | Next, you need to provide this SPRID to                                                                                                    |  |  |  |
| Registration Date and Time :                                                                       | 16-April-2012 2:47:59 PM                                                | complete the registration                                                                                                    |  |  |  |
| Name :                                                                                             | ABC Hedge Fund                                                          |                                                                                                    |  |  |  |
| Identification Document Type :                                                                     | International Securities Identificat                                    | ion Number (ISIN)                                                                                                    |  |  |  |
| Identification Number :                                                                            | GB1234567890                                                            |                                                                                                    |  |  |  |
| Registered Office / correspondence address :                                                       | 5th Floor,<br>20 St. James Street,<br>London                            |                                                                                                    |  |  |  |
| Postal Code :                                                                                      | SW2 1DH                                                                 |                                                                                                    |  |  |  |
| Country / Region :                                                                                 | U.K.                                                                    |                                                                                                    |  |  |  |
| Nature of Business :                                                                               | Hedge Fund                                                              |                                                                                                    |  |  |  |
| Corporate Website :                                                                                | www.abc-hedgefund.co.uk                                                 |                                                                                                    |  |  |  |
| Contact Information                                                                                | Primany                                                                 | Secondary                                                                                                    |  |  |  |
| Contact Person :                                                                                   | Lee Tommy                                                               | Chan May                                                                                                    |  |  |  |
| Email Address :                                                                                    | tommy.lee@abc.co.uk                                                     | may.chan@abc.co.uk                                                                                                    |  |  |  |
| Contact No. :                                                                                      | (44) 207 1234567                                                        | (44) 207 1234569                                                                                                    |  |  |  |
| Fax No. :                                                                                          | (44) 207 1234568                                                        | (44) 207 1234568                                                                                                    |  |  |  |
| Additional Information                                                                             |                                                                         |                                                                                                    |  |  |  |
| First time registration :                                                                          | Yes                                                                     |                                                                                                    |  |  |  |
| Remarks :                                                                                          |                                                                         |                                                                                                    |  |  |  |
| Supporting Document :                                                                              |                                                                         | You are recommended to save and/or print                                                                                                    |  |  |  |
| I would like to subscribe news related to Short I                                                  | Position Reporting : Yes                                                | this acknowledgement for your record                                                                                                    |  |  |  |
| Home                                                                                               | Make another registration                                               | Print Save                                                                                                    |  |  |  |

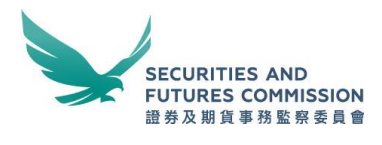

## **Register multiple entities**

To facilitate registrations of multiple entities, a button "Make another registration" is available on the Registration Acknowledgement screen that you will see after each registration. This button will enable you to retain part of the mandatory information such as the correspondence address, contact information, etc from the previous registration such that you do not need to re-enter them again for immediate subsequent registration(s).

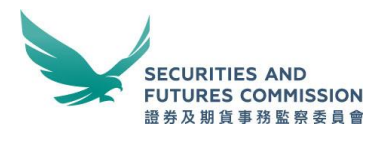

## Step 4: Registration activation—email

Upon successful registration, an email will be sent to the email address of the primary contact person. You are advised to complete the activation within 5 calendar days after registration, otherwise the registration will be invalidated and the SPRID cannot be used for reporting. Re-registration will then be required.

| 🕰 Reply   🖓 Reply to Ali   🍕 Forward   🔻 📲 👘 🏠   🎒   🖓   🖓 - 🔺 🗇                                                               |                                           |  |  |  |  |  |
|----------------------------------------------------------------------------------------------------|-------------------------------------------|--|--|--|--|--|
| Short Position Reporting Service - Registration Activation                                                                     |                                           |  |  |  |  |  |
|                                                                                                    |                                           |  |  |  |  |  |
|                                                                                                    |                                           |  |  |  |  |  |
| This is to acknowledge receipt of your registration with the Short Position Repor                                              | ting Service on 16-April-2012 2:47:59 PM. |  |  |  |  |  |
| You are required to complete the registration in 5 days, otherwise the registration                                            | will be invalidated.                      |  |  |  |  |  |
|                                                                                                    |                                           |  |  |  |  |  |
| https://sfcportal.intra.hksfc.org.hk:445/dspuat/gateway/activate?<br>data=a0ERN4FaEUscprMG0WG0F07XbTgHyG12UNeDSArm00H010OsVIn5 | 0siFInwa0RMGFPxT7WnI1u7Bkw6X8FT%          |  |  |  |  |  |
| 2BoKubmDZWHKduZHSMptdiGjyU%3D                                                                                                  |                                           |  |  |  |  |  |
| Yours faithfully,                                                                                                    |                                           |  |  |  |  |  |
| Supervision of Markets                                                                                                    | 1. Click the link in the email            |  |  |  |  |  |
| SECURITIES AND FUTURES COMMISSION                                                                                              |                                           |  |  |  |  |  |

|                                                      |                            |                | Home   Maintenance schedi | ule   Secunty Tips   Con | tact Us   中文 |
|------------------------------------------------------|----------------------------|----------------|---------------------------|--------------------------|--------------|
| SECURITIES AND<br>FUTURES COMMISSION<br>證券及期貨事務監察委員會 | :                          | Short Position | Reporting Serv            | vice                     |              |
| Registration                                         |                            |                |                           |                          |              |
| Reportable Short Position<br>Form                    | Please enter your SPRID *: | EUEQSM9JBP     | 2. Enter your SF          | PRID here                |              |
| Forgot SPRID                                         |                            |                |                           |                          | 1            |
| CSV Template                                         | Security Code *:           | ky5d6f ×       | KN5dEF                    | Refresh                  |              |
| Notes to the Reportable<br>Short Position Form       |                            |                |                           |                          |              |
| User Guide                                           |                            | Clea           | ar Submit                 |                          |              |
| Personal Information<br>Collection Statement         |                            |                |                           |                          |              |
| Related Information                                  |                            |                |                           |                          |              |

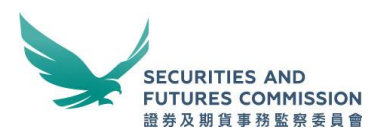

|                                                   | Home   Security Tips   C                                                   | Contact Us |
|---------------------------------------------------|----------------------------------------------------------------------------|------------|
| SECURITIES AND<br>FUTURES COMMISSI<br>證券及期貨事務監察委員 | Short Position Reporting Service                                           |            |
| Registration                                      | Registration completed                                                     |            |
| Reportable Short Position<br>Form                 | Please click here to proceed to submit the Reportable Short Position Form. |            |
| Forgot SPRID                                      | 3 You may now submit your                                                  |            |
| CSV Template                                      | reportable short positions                                                 |            |
| Notes to the Reportable<br>Short Position Form    |                                                                            |            |
| User Guide                                        |                                                                            |            |
| Personal Information<br>Collection Statement      |                                                                            |            |
| Related Information                               |                                                                            |            |

# **SPRID** expiry

An activated SPRID will be expired and cannot be used for reporting if it has not been used for submission for a long period of time, currently set as one year. Re-registration will be required prior to any submission.

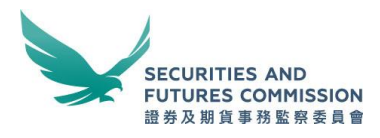

## Step 5: To complete the Reportable Short Position Form

Please refer to the **Notes to the Reportable Short Position Form** for directions on how to complete this Reportable Short Position Form.

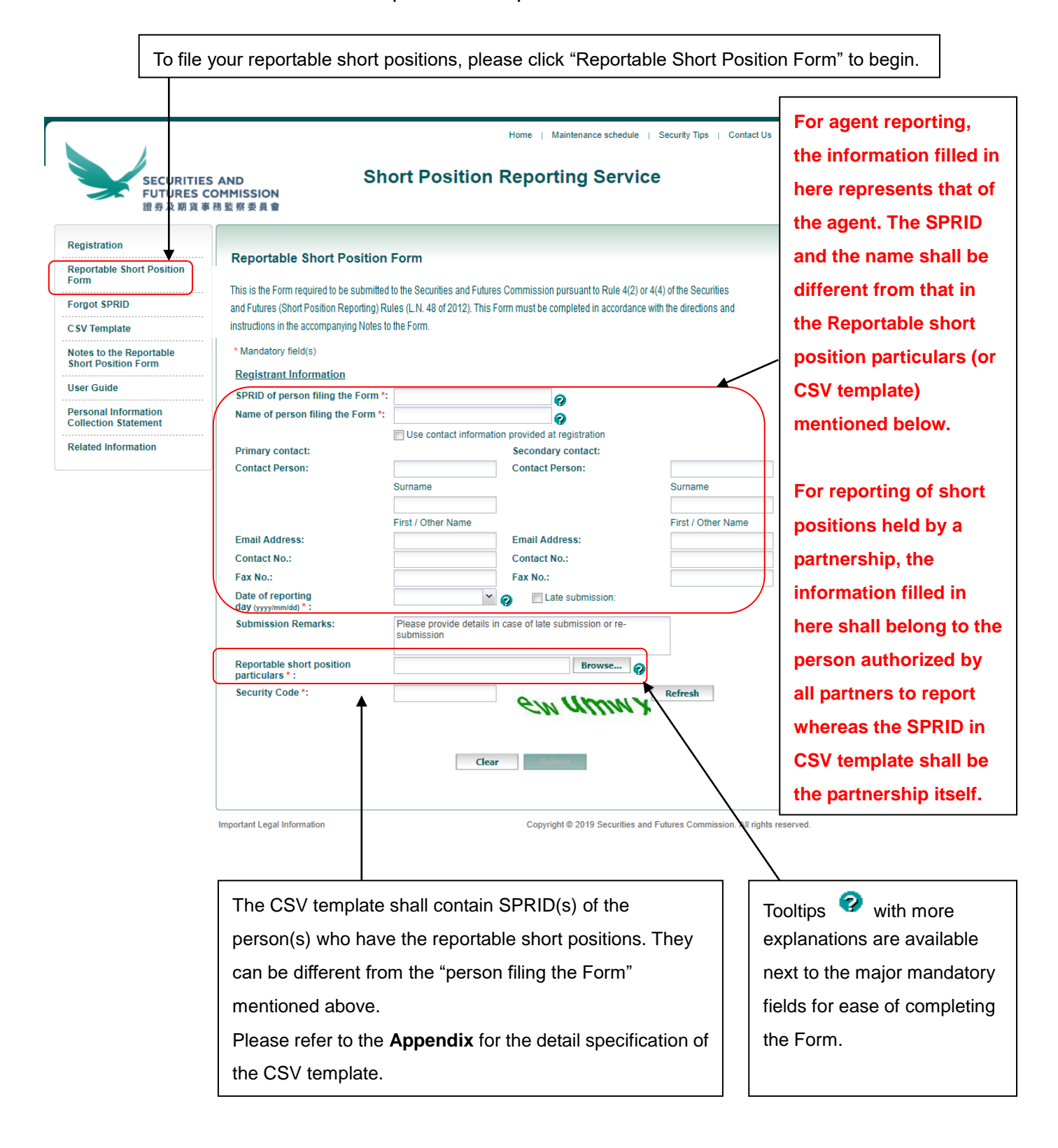

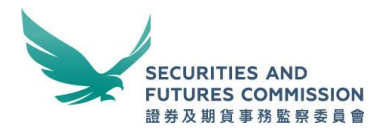

#### Step 6: Submission acknowledgement

Immediately after a short position report has been successfully submitted, an acknowledgement receipt with a submission reference will be provided on the screen. You are recommended to save and/or print the acknowledgement receipt for your record. You may also "Submit Another Form" or go back to Home page.

#### **On-screen submission acknowledgement**

Home | Security Tips | Contact

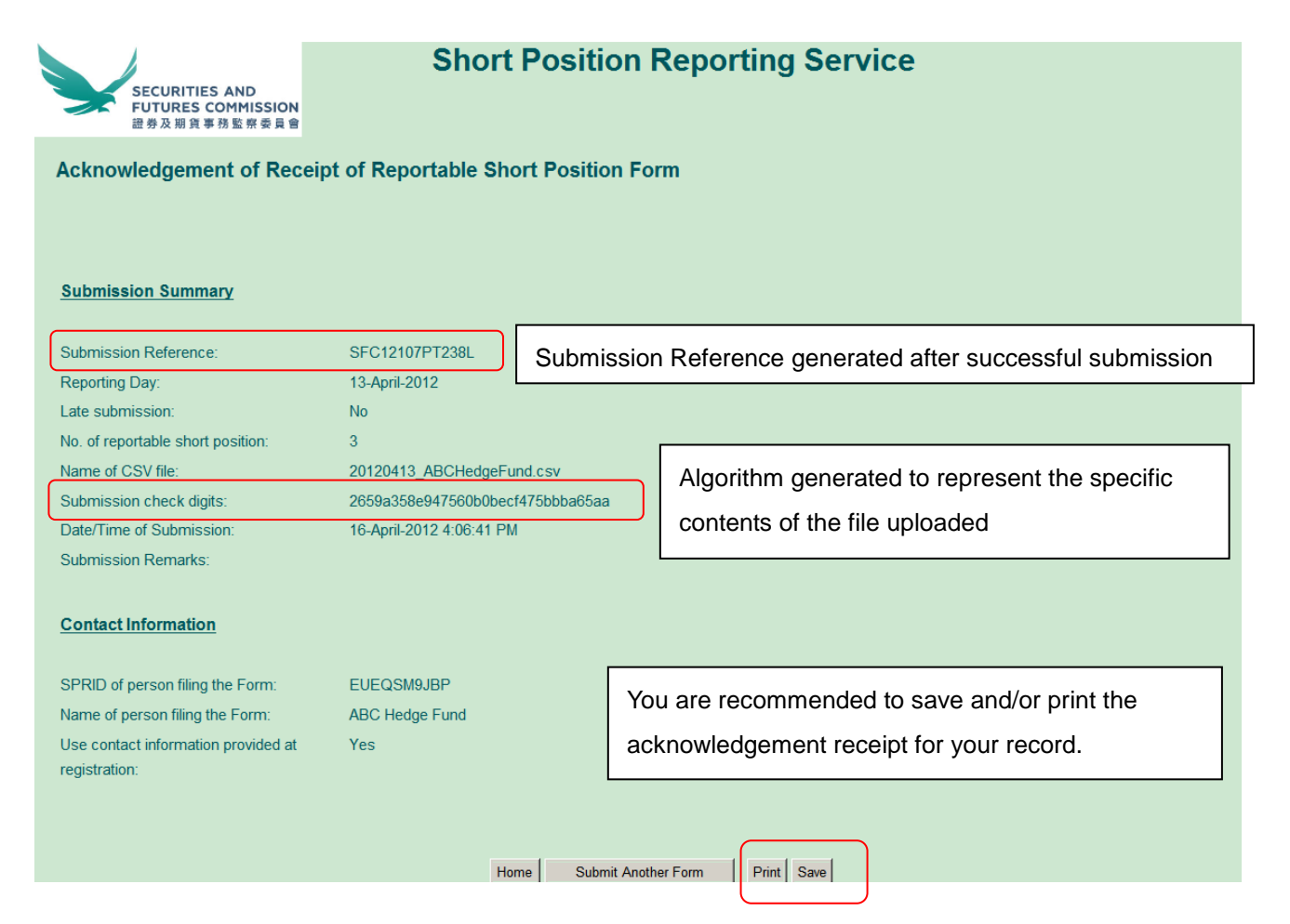

Besides the on-screen submission acknowledgement after each successful submission, a submission acknowledgement email will be sent to the primary contact person provided at registration and, if applicable, to the primary contact person provided in the Form after each submission. Owing to security concern, only minimum amount of information will be provided in the submission acknowledgement email.

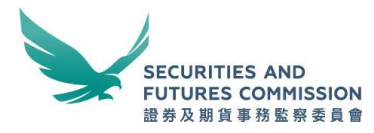

#### Submission acknowledgement email

Subject: Short Position Reporting Service - Submission Acknowledgement

Besides the on-screen submission acknowledgement, this email serves as an additional acknowledgement receipt of your submission of Reportable Short Position Form with the following details:

Submission Reference: SFC12107PT238L

Submitted by (SPRID) EUEQSM9JBP

Reporting Day: 13-April-2012

Submission Date and Time: 16-April-2012 4:06 PM

Yours faithfully,

Supervision of Markets SECURITIES AND FUTURES COMMISSION

#### Amendment to submissions

Partial amendment or withdrawal on the reportable short position particulars is not supported. You can only re-submit the whole Reportable Short Position Form to supersede the previous submission. Appropriate remarks including the reason(s) for re-submission and the previous submission reference number (for example, **SFC12107PT238L**) specified in the previous submission acknowledgement must be provided.

Re-submission must be done before the reporting deadline, otherwise, it may be treated as a late submission.

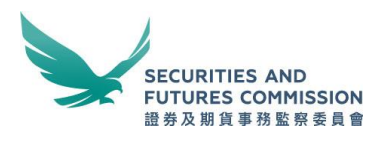

# 3. Other functions

# **Forgot SPRID**

If you have forgotten your SPRID, you may retrieve it by clicking "Forgot SPRID". You will need to input the email address of the primary contact person provided at registration and your SPRID will be sent to that email account.

| SECURITIES<br>FUTURES C<br>證券及期貨事              | S AND Short Position Reporting Service                    |
|------------------------------------------------|-----------------------------------------------------------|
| Registration                                   | 2. Enter your email address                               |
| Reportable Short Position                      | Retrieval of Short Position Reporting ID                  |
| Forgot SPRID                                   | Please input the email address of tempulos@aba.co.uk      |
| CSV Template                                   | the primary contact person provided<br>at registration *: |
| Notes to the Reportable<br>Short Position Form | Security Code *: Chxxkm Refresh                           |
| Jser Guide                                     | CUXXKW                                                    |
| Personal Information<br>Collection Statement   | 1. Click "Forgot SPRID"                                   |
| Related Information                            | Clear Submit                                              |

Important Legal Information

Copyright © 2019 Securities and Futures Commission. All rights reserved.

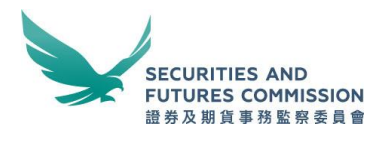

## **Related information**

Please click the box for more information relating to the short position reporting regime, which will bring you to the Short Position Reporting web corner where you can find other reference materials.

|                                                | Home ( Maintenance schedule ) Security Tips ) Contact Us ) 中文                                                                            |
|------------------------------------------------|----------------------------------------------------------------------------------------------------|
| SECURITIE:<br>FUTURES C<br>證券及期貨事              | S AND Short Position Reporting Service<br>COMMISSION<br>務監察委員會                                                                           |
| Registration                                   |                                                                                                    |
| Reportable Short Position<br>Form              | If you are new to the Short Position Reporting Service, please read through the following documents prior to registration or any filing: |
| Forgot SPRID                                   | - Securities and Futures (Short Position Reporting) Rules;                                                                               |
| CSV Template                                   | (To view the above rules, please click here and key in "571AJ" in the "Go To Chapter" box and press "Enter".)                            |
| Notes to the Reportable<br>Short Position Form | - Notes to the Reportable Short Position Form; and                                                                                       |
| User Guide                                     | - Personal Information Collection Statement.                                                                                             |
| Personal Information<br>Collection Statement   |                                                                                                    |
| Related Information                            |                                                                                                    |
|                                                |                                                                                                    |

Alternatively, you may visit our Short Position Reporting web corner at <a href="http://www.sfc.hk/web/EN/regulatory-functions/market-infrastructure-and-trading/short-position-reporting/">http://www.sfc.hk/web/EN/regulatory-functions/market-infrastructure-and-trading/short-position-reporting/</a>

| SECUR<br>FUTUR<br>證券及其                                   | NTIES A<br>RES COM<br>明貨事務 | ND<br>1MISSION<br>監察委員會 |                                         | -A A +A                                                                                               | Eng 繁<br>Enter key<br>● all conte<br>Media Ce | B     Sitemap       words | Lodge a<br>es & guidelir<br>Gubscribe | complaint<br>nes A | Contact us<br>GO<br>dvanced search |
|----------------------------------------------------------|----------------------------|-------------------------|-----------------------------------------|----------------------------------------------------------------------------------------------------|-----------------------------------------------|---------------------------|---------------------------------------|--------------------|------------------------------------|
| About the SFC                                            | Regulato                   | ory functions           | Rules & standards                       | Published                                                                                             | esources                                      | News & annou              | ncements                              | G                  | areer                              |
|                                                          | Intermed                   | liaries                 |                                         |                                                                                                    |                                               |                           |                                       |                    |                                    |
| Intermediaries                                           | Market in                  | nfrastructure           | Market statistics &<br>research         | et infrastruct                                                                                        | ure & tradir                                  | ng 🕨 Short po             | sition repo                           | rting              |                                    |
| <ul> <li>Market infrastruct<br/>trading</li> </ul>       | Listings (                 | & takeovers             | Approved or<br>authorized entities      | Approved or ting authorized entities                                                                  |                                               |                           |                                       |                    |                                    |
| Market statistics & r                                    | Investme                   | ent products            | Short position                          | hort Position                                                                                         | Reporting                                     | ) Rules came              | into effec                            | t on 18            |                                    |
| Approved or authori<br>entities                          | Linorcen                   | notify the SI           | Codes                                   | who has a reportable short position is required to sition, submissions must be made through the Short |                                               |                           |                                       |                    |                                    |
| Short position repo                                      | orting                     | Position Rep            | Guidelines                              |                                                                                                    |                                               |                           |                                       |                    |                                    |
| » List of specified sha                                  | ares                       | Information             | Consultations and n reporting regime:   |                                                                                                    |                                               |                           |                                       |                    |                                    |
| » Aggregated reporta<br>short positions of spe<br>shares | able<br>ecified            | Reportable              | FAQs<br>Contact us                      |                                                                                                    |                                               |                           |                                       |                    |                                    |
| » Contact us                                             |                            | Notes to the            | Reportable Short Positio                | n Form                                                                                                | P                                             | DF                        |                                       |                    |                                    |
| Codes                                                    |                            |                         |                                         |                                                                                                    |                                               |                           |                                       |                    |                                    |
| Guidelines                                               |                            | Please click            | nere to access the Fo                   | rm on the Sho                                                                                         | ort Position                                  | Reporting Se              | rvice                                 |                    |                                    |
| Consultations and<br>conclusions                         |                            | Guidance No             | ce Note on Short Position Reporting PDF |                                                                                                    |                                               |                           |                                       |                    |                                    |
| FAQs                                                     |                            |                         | _                                       |                                                                                                    |                                               |                           |                                       |                    |                                    |
| Contact us                                               |                            |                         |                                         |                                                                                                    |                                               |                           |                                       |                    |                                    |
| Listings & takeovers                                     |                            | Reference               | materials                               | Release d                                                                                             | ate C                                         | ocument/lin               | ¢                                     |                    |                                    |
| Investment products                                      |                            | User guide              |                                         | 21 Aug 201                                                                                            | 2 P                                           | DF                        |                                       |                    |                                    |

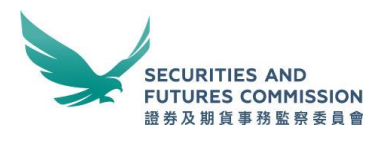

# 4. Arrangement for system breakdown

Please refer to Frequently Asked Questions E-2.

# 5. Specification of internet browser for electronic submission

To use the SPR Service, Microsoft Internet Explorer 11 is recommended. Cookies and JavaScript must be enabled on the browser. If you experience any issues in using the SPR Service with other browsers, please download Microsoft Internet Explorer 11 from Microsoft. More details are available from the official website of Microsoft.

# 6. Security tips

| SECURITIE:<br>FUTURES C<br>證券及期貨事              | Home   Maintenance schedule Security Tips   Contact Us   4<br>S AND Short Position Reporting Service<br>移動服務委員會                                                                                                    |  |  |  |  |  |
|------------------------------------------------|----------------------------------------------------------------------------------------------------|--|--|--|--|--|
| Registration                                   |                                                                                                    |  |  |  |  |  |
| Reportable Short Position<br>Form              | If you are new to the Short Position Reporting Service, please read through the following documents prior to registration or any filing:                                                                                             |  |  |  |  |  |
| Forgot SPRID                                   | - Securities and Futures (Short Position Reporting) Rules;                                                                                                    |  |  |  |  |  |
| CSV Template                                   | (To view the above rules, please click <u>here</u> and key in "571AJ" in the "Go To Chapter" box and press "Enter".) - <u>Notes to the Reportable Short Position Form</u> ; and - <u>Personal Information Collection Statement</u> . |  |  |  |  |  |
| Notes to the Reportable<br>Short Position Form |                                                                                                    |  |  |  |  |  |
| Jser Guide                                     |                                                                                                    |  |  |  |  |  |
| Personal Information<br>Collection Statement   |                                                                                                    |  |  |  |  |  |
| Related Information                            |                                                                                                    |  |  |  |  |  |
|                                                |                                                                                                    |  |  |  |  |  |

It is available for download from the SPR Service.

Important Legal Information

Copyright © 2019 Securities and Futures Commission. All rights reserved

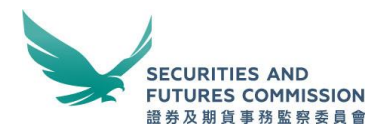

7. Contact us

To report any problem encountered when using the SPR Service, please provide the following information if available:

- •Date and time of encountering the problem;
- •SPRID(s) involved;
- •System messages or screen-dumps;
- •Actions leading to the problem, etc.

|                                                                                               | SECURITIES AND<br>FUTURES COMMISSION                                                                                    | Short Position Penorting Service |  |  |  |  |
|-----------------------------------------------------------------------------------------------|----------------------------------------------------------------------------------------------------|----------------------------------|--|--|--|--|
| Contact Us                                                                                    | 證券及期貨事務監察委員會                                                                                                    | Short rosition reporting Service |  |  |  |  |
| For general enquiries not related to the Short Position Reporting Service, please click here. |                                                                                                    |                                  |  |  |  |  |
| For enquiries on the Short Position Reporting Service:                                        |                                                                                                    |                                  |  |  |  |  |
| By E-mail :                                                                                   | shortpositions@sfc.hk                                                                                                   |                                  |  |  |  |  |
| By Post :                                                                                     | Supervision of Markets Divisi<br>Securities and Futures Comn<br>35/F, Cheung Kong Center<br>2 Queen's Road Central Hong | ion<br>nission<br>J Kong         |  |  |  |  |

Please state on the envelope : Short Position Reporting Enquiries

By Fax : (852) 2521-7917

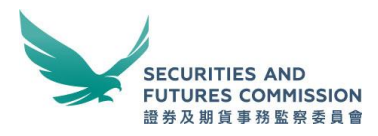

# Appendix: File format and technical specification of the CSV template

## Description

This is the data file specification of the CSV template (Reportable short position particulars) to be uploaded using SPR Service. The format of the data file must strictly follow the specification in the **Notes to the Reportable Short Position Form paragraphs 15 and 16.** 

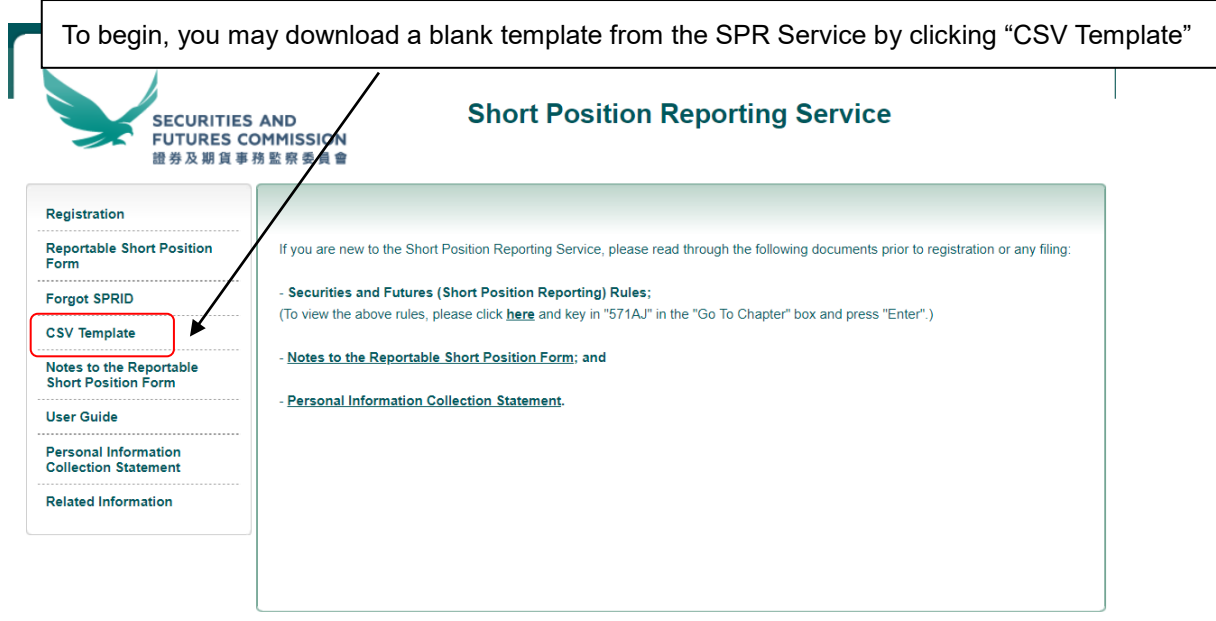

Important Legal Information

Copyright © 2019 Securities and Futures Commission. All rights reserved.

# Here is a blank CSV template:

| SPR_CSV_Template - Notepad                                                                                                    |        |   |
|----------------------------------------------------------------------------------------------------|--------|---|
| File Edit Format View Help                                                                                                    |        |   |
| Short Position Reporting ID,Name,Stock code of the specified shares,Stock name of the specified shares,Reportable short position of shares),Net short position value | n (No. | 4 |

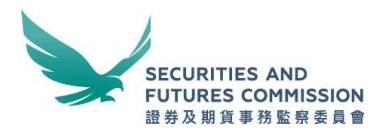

#### File format

Comma Separated Value (CSV) file with fixed numbers of fields on each row.

## Detailed format of the data file

The file must contain 6 fields per row and the first row of the file must be field headers described as below. Each field must be separated by a comma. A blank template with prescribed field header can be downloaded from SPR Service. For example, the data in CSV format should look like:

The first row is the column header.

The second to fourth rows are short position details

Short Position Reporting ID,Name,Stock code of the specified shares,Stock name of the specified shares,Reportable Short Position (No. of shares),Net short position value G3VA8F69MT,ABC Ltd,5,HSBC HOLDINGS,1000000,65250000 G3VA8F69MT,ABC Ltd,1,CKH HOLDINGS,2000004,208200416.4 EUEQSM9JBP, ABC Hedge Fund,941,CHINA MOBILE,1000005,75850379.25

# Please note that a CSV template may contain multiple SPRIDs in cases of agent reporting.

#### File size limit

The maximum number of rows (excluding the field headers) that a CSV template should contain is 5000. If the template contains more than 5000 rows (excluding the field headers) or exceeds 5MB in size, you must split it into multiple templates and submit them separately. For each short position submission, only 1 template can be uploaded.

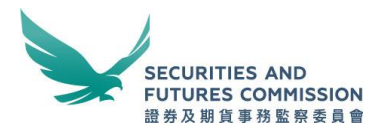

## List of specified shares

With effect on 15 March 2017, reporting will be required for reportable short positions in all Designated Securities eligible for short selling specified by The SEHK. The list of Designated Securities is available on the HKEX's website (http://www.hkex.com.hk/services/trading/securities/securities-lists/designated -securities-eligible-for-short-selling?sc\_lang=en). It can be viewed online or downloaded in CSV format. The CSV file contains the stock code, stock short name, currency and the security type of a security (i.e. collective investment schemes or shares<sup>5</sup>) which may have a different reporting threshold.

You are highly recommended to download the list of Designated Securities (List) and use the exact stock code and stock name in the List to prepare the template for submission. CSV template must contain only short positions in the Designated Securities. CSV template which contains short positions on shares which are not Designated Securities will be rejected by the SPR Service.

| <b>日KEX</b><br>香港交易所                                                                                |                  |                  | Font Size 🔺 🛕 🗍 About      | HKEX • Related Sites:                           | LME 🗸 🛛 Q Search Website 🕱 🕅 🎄 |  |  |  |  |
|----------------------------------------------------------------------------------------------------|------------------|------------------|----------------------------|-------------------------------------------------|--------------------------------|--|--|--|--|
| MARKET DATA                                                                                         | PRODUCTS         | SERVICES         | LISTING                    | NEWS                                            | MUTUAL MARKET                  |  |  |  |  |
| Services \ Trading \ Securities \ Securities Lists DESIGNATED SECURITIES ELIGIBLE FOR SHORT SELLING |                  |                  |                            |                                                 |                                |  |  |  |  |
| Securities                                                                                          | DESIGNATI        | ED SECURITIES EL | IGIBLE FOR SHORT SELLING   |                                                 |                                |  |  |  |  |
| Overview                                                                                            | • Effective Date | Update Date      | Stock List                 |                                                 | Remarks                        |  |  |  |  |
| Infrastructure                                                                                      | ▶ 10/11/2017     | 03/11/2017       | View Online / Download CSV | Add: 1                                          |                                |  |  |  |  |
| Stamp Duty Reporting and Payment                                                                    | • 03/11/2017     | 03/11/2017       | View Online / Download CSV | Add: 32<br>Remove: 30<br>Change of Chinese Name | x 2                            |  |  |  |  |
|                                                                                                    | 02/11/2017       | 01/11/2017       | View Online / Download CSV | Remove: 1                                       |                                |  |  |  |  |
| ,                                                                                                   | 01/11/2017       | 31/10/2017       | View Online / Download CSV | Change of Name: 1                               |                                |  |  |  |  |
| /                                                                                                   | 24/10/2017       | 23/10/2017       | View Online / Download CSV | Add: 2                                          |                                |  |  |  |  |
| /                                                                                                   | 19/10/2017       | 18/10/2017       | View Online / Download CSV | Change of Name: 1                               |                                |  |  |  |  |
| /                                                                                                   | 29/09/2017       | 28/09/2017       | View Online / Download CSV | Remove: 6                                       |                                |  |  |  |  |
|                                                                                                    | 20/09/2017       | 19/09/2017       | View Online / Download CSV | Change of Name: 1                               |                                |  |  |  |  |
|                                                                                                    | 10/00/2017       | 10/00/2017       | Man Online (Developed CDV  | D                                               |                                |  |  |  |  |

Example (1): if the "Date of reporting day" under the Form is chosen to be 20 October 2017, you should use the List with the Effective Date which is 19 October 2017. Example (2): if the "Date of reporting day" under the Form is chosen to be 3 November 2017, you should use the List with Effective Date which is 3 November 2017.

<sup>&</sup>lt;sup>5</sup> Collective investment schemes and shares are referred to as "TRST" and "EQTY" in the CSV file respectively.